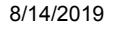

1

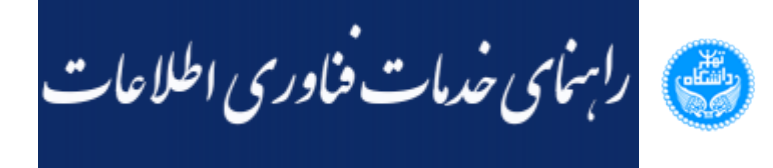

## ر اهنمای ثبت در خواست فارغ التحصیلی دانشجویان (دانشکده مدیریت)

🕑 ۰۶ بهمن ۱۳۹۷ | ۰۸:۰۰ کد : ۳۶۷۶

این راهنما بمنظور تشریح فرایند" ثبت درخواست فارغ التحصیلی (**دانشکده مدیریت)**" تهیه و در اختیار شما دانشجویان محترم قرار می گیرد. همچنین برای راحتی در انجام مراحل ثبت درخواست، فلوچارت مربوطه در زیر قابل مشاهده است.

جهت مشاهده فلوچارت اینجا کلیک نمائید

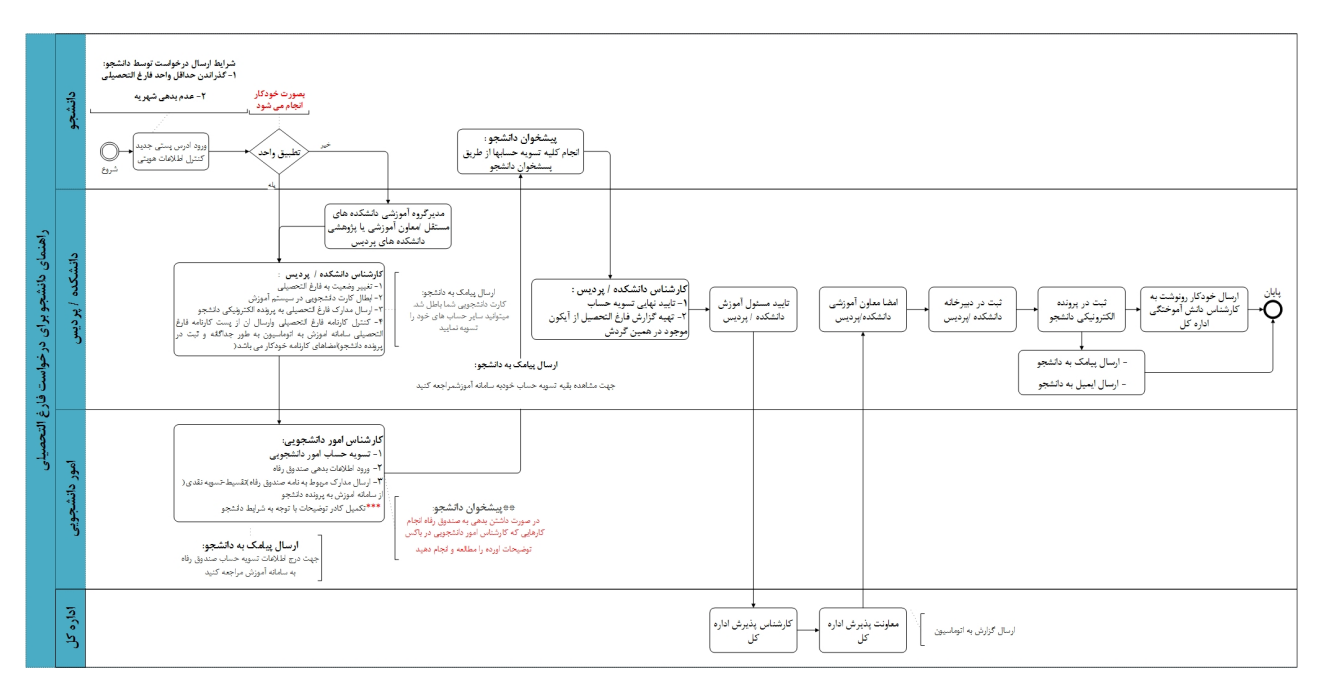

شكل ۱. چارت مسير فرايند ثبت درخواست

## 1. ورود به سامانه

دانشجویان گرامی، جهت ثبت "درخواست فارغالتحصیلی (تسویه حساب) (دانشکده مدیریت) " از طریق سامانه جامع آموزش ems.ut.ac.ir (سیستم گلستان) و ازمنوی پیشخوان خدمت اقدام نمائید.

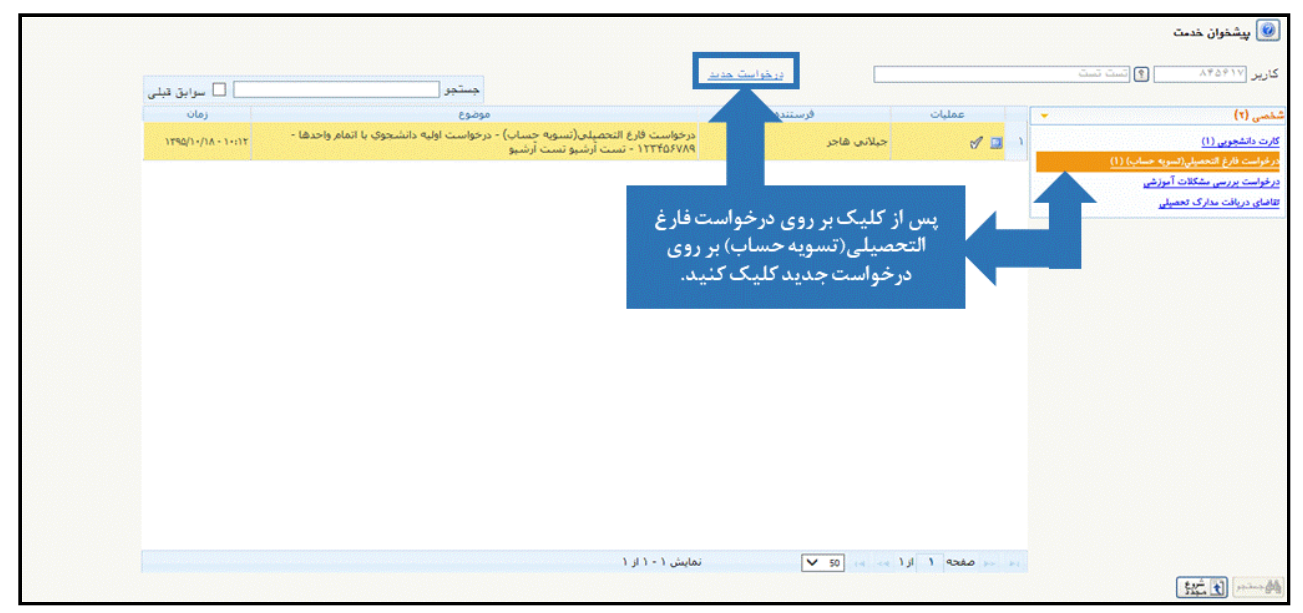

شكل ٢. ثبت درخواست فارغ التحصيلي

دانشجویان گرامی، پس از ورود به صفحه درخواست، و بعد از ورود اطلاعات و آدرس، در بخش نوع درخواست (همانطور که در شکل ۳ مشخص شده است) گزینه فارغ التحصیلی دانشکده مدیریت را انتخاب نمائید، و بعد از استفاده از گزینه <u>ایجاد</u> در پایین صفحه جهت ثبت درخواست، با استفاده از دکمه بازگشت، به صفحه پیشخوان بازگردید.

در این مرحله پس از مشاهده درخواست اگر نیاز به اصلاح هست اصلاح نمائید.

| 8/1 | 4/201 | 19 |
|-----|-------|----|
|-----|-------|----|

|                                        |             |                   | مصيلى               | واست فارغ الت                           |
|----------------------------------------|-------------|-------------------|---------------------|-----------------------------------------|
|                                        | تست         | ؟ تستی -ارشد      | 177809774           | ماره دانشجو                             |
|                                        |             |                   |                     | بجو]                                    |
|                                        |             | ی زیبا            | پردیس هنرها         | دانشکده                                 |
| مقطع دکتری تخصصی PhD                   |             | نای تجسمی         | دانشكده هنره        | گروه آموزشي [                           |
| دوره روزانه                            |             |                   | پژوهش هنر           | رشته [                                  |
|                                        |             |                   |                     | تحصيلی                                  |
| . گذرانده دانشجو (۱۸۲/۰۰ معدل کل ۱۹٬۴۹ | تعداد واحد  |                   | 1991                | ترم تحصيلی                              |
|                                        |             |                   | نشجو                | پایان نامه دان<br>۱                     |
|                                        |             |                   | 1+1071              | ساره فعاليت [                           |
|                                        |             | ع از طرح رساله    | تست دفا             | عنوان فارسی                             |
|                                        |             |                   | -                   | ] [ - ] - ] ] - ] ] - ] ] - ] - ] - ] - |
|                                        |             |                   |                     | 1                                       |
|                                        |             |                   |                     | عنوان لاتين                             |
|                                        |             |                   |                     | 1                                       |
| ·                                      |             |                   | 1                   | درخواست                                 |
| التحصيلي                               | ا معظع فارع | دانسكده عديريت    | فارع التعصيلى       | وع درهواست<br>ماد از داک                |
|                                        | L           |                   |                     | א יגניט ניש ן                           |
| <u>نده آراء شورا کارنامه کلی</u>       | مشاه        | ن دروس دانشمو     | مشاهده تطبيغ        |                                         |
|                                        |             |                   |                     | آدرس                                    |
|                                        | T 2 4 2 9   | ء کد پستی: ۲۵۴۶۵۴ | نوشهر- لاتنات       | رس دانشجو : ۱<br>                       |
| افی ۱۸۰۰ [                             | ا تهر می    | * <11.1           | سعتان<br>خرار کررہ) | استان<br>ا                              |
| ~                                      |             | ، دىپ             | ح اون دوچہ ا        |                                         |
| J                                      |             |                   |                     | آدرس پستی                               |
|                                        |             |                   |                     |                                         |
| test@gmail.com                         |             |                   |                     | ،<br>۱۱ الکترونیکی                      |
| ۱۹۹۹۹۹۹۹۰ کد پستی × ۲۲۲۲۲۲۲۲۲          | مراه ۹۹۹    | ماره الالالالالا  | ٠٢١ ش               | : ييش شماره                             |
|                                        |             |                   | حاد                 | . 🗖 🖌                                   |

شكل ٣. ثبت درخواست فارغ التحصيلي

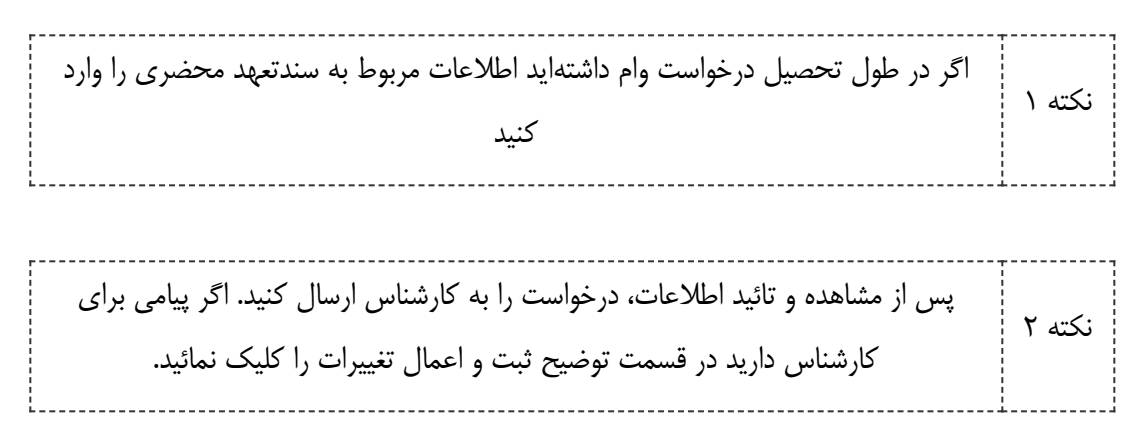

2. بارگذاری مدارک

دانشجویان محترم، پس از ایجاد رکورد مورد نظر در پیشخوان، چنانچه مدرکی برای درج مرخصی (پزشکی و..) دارید بارگذاری کرده و درخواست را به کارشناس، جهت بررسی ارسال نمائید.

| زمان               | موضوع                                                                                                    | فرستنده | عمليات                                                                        |
|--------------------|----------------------------------------------------------------------------------------------------|---------|-------------------------------------------------------------------------------|
| )F9V/)+/Y0 - 17:F9 | درخواست فارغ التحصيلی دانشکده مديريت - درخواست اوليه دانشجوي با اتمام واحدها -<br>۱۲۳۴۵۶۷۸۹ - تست تستی -ارشد-کارشناسی پيوسته -حسابداری |         | ا مرحله ۱<br>۲ کو مرحله ۲<br>۲ مرحله ۲<br>۲ مرحله ۲<br>۲ مرحله ۲<br>۲ مرحله ۲ |

شکل ۴. بارگذاری مدارک و درخواست به کارشناس

3. مشاهده گردش کار

دانشجویان محترم، پس از ارسال به کارشناس میتوانید گردش کار خود را مشاهده نمائید.

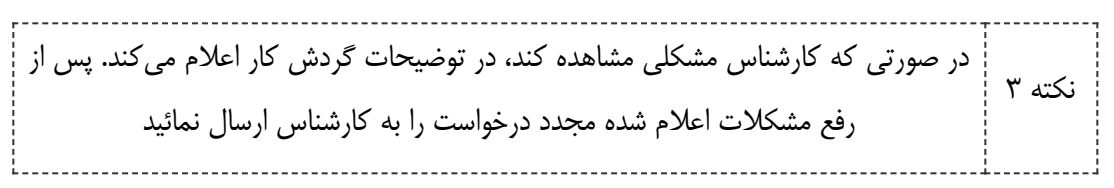

گزارش ۵۲۲ جهت مشاهده موارد تسویه حساب، پس ازابطال کارت شما توسط کارشناس قابل مشاهده میباشد. بنابراین این گزارش را کنترل کنید تاهنگامی که ابطال کارت شما در نكته ۴ مراحل گردش كار انجام شد وخروجي اين گزارش براي شما قابل مشاهده شد، شروع به انجام تسويه حساب كنيد. (درمورد تسويه حساب امور دانشجويي كارشناس مربوطه اقدام خواهد کرد و در صورت نیاز با شما تماس خواهد گرفت).

لازم بذکر است انجام موضوعات تسویه حساب به ترتیب نمی باشد و شما می توانید بطور نکته ۵ همزمان تسویه موضوعات مختلفی که در گزارش ۵۲۲ درج شده است انجام دهید.

| زمان               | موضوع                                                                                                    | فرستنده     | عمليات                         |
|--------------------|----------------------------------------------------------------------------------------------------|-------------|--------------------------------|
| 154N/1+/20 - 12:24 | درخواست فارغ التحصیلی دانشکده مدیریت - درخواست اولیه دانشجوی با اتمام واحدها -<br>۱۲۳۴۵۶۷۸۹ - تست تستی -ارشد-کارشناسی پیوسته -حسابداری | جیلانی هاجر | ?<br>بردن کار آموزش<br>مرحله ۱ |

شکل ۵. مشاهده گردش کار

4. تكميل تسويه حسابها

دانشجویان گرامی، پس از طی شدن مراحل ابطال کارت و تسویه حساب اموردانشجویی که توسط کارشناس اموردانشجویی انجام می گیرد، درخواست مجدد به شما ارجاع داده می شود تا تسویه حساب های مربوطه را انجام دهید.

| درخواست تسویه حساب برای خروج از تحصیل در دانشگاه بغیر از اتصراف(خاتمه دوره مهمانی<br>و) - **جهت انجام تسویه ها(حضوری و یا تلفنی) از گزارش موجود در این مرحله استفاده<br>بردیسدانشکدههایفنی<br>کنید.** - ۱۲۳۵۵٬۷۸۹ - تست تستی -ارشد-کارشناسی پیوسته -مهندسی کامپیوتر | کی دنن کار آموزش<br>مرحله ۱<br>کی تایید و ارسال |  |
|----------------------------------------------------------------------------------------------------|-------------------------------------------------|--|
|----------------------------------------------------------------------------------------------------|-------------------------------------------------|--|

شكل ۶ – تكميل تسويه حسابها

## 5. مشاهده گردش کار خاتمه یافته

دانشجویان گرامی، پس از ارسال نامه به اتوماسیون میتوانید در قسمت خاتمه یافته و از آیکون "مشاهده گردش کار اتوماسیون" استفاده نمائید.

|   | خاتمه يافته      | جستجو                                                                                                    |         |                                         |
|---|------------------|----------------------------------------------------------------------------------------------------|---------|-----------------------------------------|
|   | ز مان            | موضوع                                                                                                    | فرستنده | عمليات                                  |
| ^ | )T9V/)+/TF-)+:FF | درخواست تسویه حساب برای خروج از تحصیل در دانشگاه بغیر از انصراف(خاتمه دوره مهمانی<br>و) ۱۲۳٤۵۲۷۸۹ - تست تستی -ارشد-کارشناسی پیوسته -مهندسی کامپیوتر |         | کی گردش کار آموزش<br>کردش کار انوماسیون |

شکل ۷- مشاهده گردش کار خاتمه یافته

★★★☆☆ (۲۰)